## 学外からの CINAHL の利用方法

- 1. EBSCOhost (<u>https://search.ebscohost.com/login.aspx?authtype=ip.shib&custid=s4151323</u>) に接 続します。
- 鳥取大学のロゴが表示された認証ページが開きます。入力フォームに、鳥大 ID(学務支援システム に登録された ID など)またはメールアドレスとパスワードを入力し、「ログイン/Login」をクリッ クします。

| 島<br>取<br>大<br>学<br>Tottori University                                                                           |  |
|----------------------------------------------------------------------------------------------------|--|
| 鳥大ID(もしくは鳥大のメールアドレス)と<br>パフロードを入力し「ログイン」を選択して<br>ください。<br><b>鳥大IDまたはメールアドレス / Toridai</b><br><b>ID or E-Mail</b> |  |
| バスワード / Password                                                                                                 |  |
| ログイン / Login                                                                                                    |  |
| 鳥取大学総合メディア基盤センター                                                                                                 |  |

「ワンタイムパスワード送信システム」画面が開いたら、ワンタイムパスワードによる認証方法を選択し、事前に登録している通知先で受信したワンタイムパスワードを入力し、「送信」ボタンをクリックします。(ワンタイムパスワード入力を不要にしている場合は表示されません。)

|                 | 🕒 認証方法の選択                                                                                                    |
|-----------------|----------------------------------------------------------------------------------------------------|
| ワンタイム。<br>届きます。 | パスワードによる認証方法を選択してください。登録されたLINEもしくはEmailにワンタイムパスワード/<br>TOTPについては、TOTP準拠アプリを確認してください。マトリクスコードについてはお手元のマトリク<br>スコードを参照してください(学生証もしくは職員証裏面のものではありません)。 |
|                 | Emailで送信                                                                                                    |

|                          | ワンタイムパスワードの入力                                            |
|--------------------------|----------------------------------------------------------|
| 受信したワンタイムバスワ             | ワードを入力してください。Emailの場合届くまで少し時間がかかる場合があります。有効期<br>限は10分です。 |
|                          |                                                          |
| ワンタイムバスワード               |                                                          |
| ワンタイムバスワード<br>ワンタイムバスワード |                                                          |

4. 「Select Resource」画面(TOTTORI UNIV と表示されています)で「EBSCOhost Research Databases」をクリックします。

|              | EBSCO                                     | EBSCO Support Site |
|--------------|-------------------------------------------|--------------------|
|              | Select Resource                           |                    |
| TOTTORI UNIV |                                           |                    |
|              | EBSCOhost<br>EBSCOhost Research Databases |                    |

5. データベース選択画面で、データベース名「CINAHL」をクリックします。

| EBSCOhost                                       | データベース選択   他の EBSCO サービスを選択<br>単一のデータベースを検索するには、下のリストにあるデータベース名をクリックしてください。2 つ以上<br>のデータベースを選択するには、データベース名の横にあるチェック ボックスをオンにしてから、(統行)を<br>クリックします。       |
|-------------------------------------------------|----------------------------------------------------------------------------------------------------|
| <b>続行</b><br>□ すべて                              | - 選択/選択解除                                                                                                    |
| □ eBo<br>雷子                                     | ok Collection (EBSCOhost)<br>書籍全文の検索お上び問覧がご利田頂けます。                                                                                                    |
|                                                 |                                                                                                    |
| <ul> <li>CINJ<br/>CINJ<br/>タベ<br/>万件</li> </ul> | XHL<br>AHL は、看護とそれに関連する医療分野の専門家、学生、教育者、研究者から信頼が寄せられている情報源です。このデー<br>ースには、看護とそれに関連する医療分野の 3,000 を超える学術誌の索引が収録されています。また、1981 年以降の 230<br>を超えるレコードが含まれています. |

6. CINAHL の検索画面が開きます。学内からアクセスした場合と同様に、看護とそれに関連する医療 分野の論文が検索できます。

|           | 検索中: <b>CINAHL</b><br><u>データベース選択</u><br>ジェクト用語             |                    |      |
|-----------|-------------------------------------------------------------|--------------------|------|
| EBSCOnost |                                                             | フィールドの選択 (オプション) ▼ |      |
|           | AND -                                                       | フィールドの選択 (オプション) ▼ |      |
|           | AND -                                                       | フィールドの選択 (オプション) ▼ |      |
|           | 🕀 🗁 🛛 検索                                                    |                    |      |
|           | 基本検索詳細検索 検索履歴                                               |                    |      |
| 検索オプシ     | VEV                                                         |                    |      |
|           |                                                             |                    | リセット |
| 検索モー      | ードおよび拡張                                                     |                    |      |
| 検索モ       | -F 🕐                                                        |                    |      |
|           | 入力した語順どおりに検索<br>スペースに自動的に"AND"を入れて検索<br>スペースに自動的に"OR"を入れて検索 |                    |      |

## 【補足】

5. のデータベース選択画面から、CINAHL・GreenFILE・MEDLINEの横断検索もできます。

それぞれのデータベース名の前にあるチェックボックスにチェックを入れ、「続行」をクリックします。

| CINAHL                                                                                                    |
|----------------------------------------------------------------------------------------------------|
| CINAHL は、看護とそれに関連する医療分野の専門家、学生、教育者、研究者から信頼が寄せられている情報源です。このデータベースには、看護とそれに関連す<br>る医療分野の 3,000 を超える学術誌の索引が収録されています。また、1981 年以降の 230 万件を超えるレコードが含まれています.                                                                                       |
| ■タイトル一覧 ■詳細情報                                                                                                    |
| GreenFILE                                                                                                    |
| GreenFILE には、環境に対して人間が与える影響のあらゆる側面をカバーした詳細な研究データが収録されています。学術機関、官公庁、および一般を対象とした<br>タイトル コレクションには、地球温暖化、グリーン ビルディング、環境汚染、持続可能な農業、再生可能エネルギー、リサイクルなどに関するコンテンツが含ま<br>れます。約 1,000,000 レコードのインデックスと抄録のほか、15,000 件以上のレコードがオーブン アクセス形式の全文にて保存されています。 |
| ■タイトル一覧 ■詳細情報                                                                                                    |
| MEDLINE                                                                                                    |
| National Library of Medicine 制作の <i>MEDLINE</i> では、薬学、看護学、歯科学、獣医学、ヘルスケア システム、前臨床医学などの包括的な医療情報をお届けします。<br>このデータベースでは、MeSH (Medical Subject Headings) インデックスのツリー、ツリー階層、小見出し、展開機能をを使用して、5,400 誌もの最新の生物医学<br>誌から引用を検索できます。                      |
| 目 タイトル一覧 ■詳細情報                                                                                                    |
| 続行                                                                                                    |
|                                                                                                    |